## How to scan your document using Fujixerox Multi-Function printer

1. Go to the Fujixerox Multi-Function Printer that has been assigned to you

## 2. Option A (using the top feeder)

Place your document face up in the feeder if you are using the top feeder

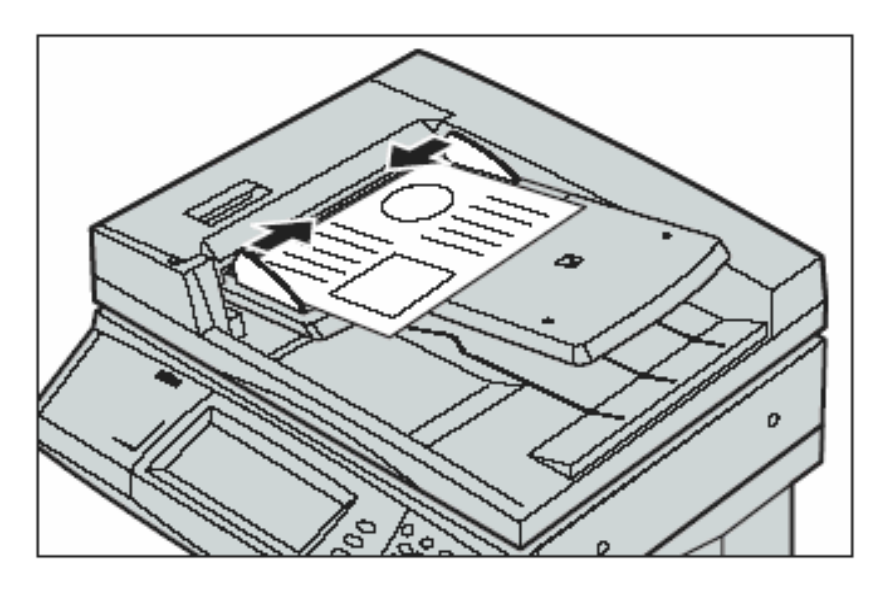

## Option B (using the document glass)

Place your document face down and align it against the top left corner of the document glass, if you are using the document glass.

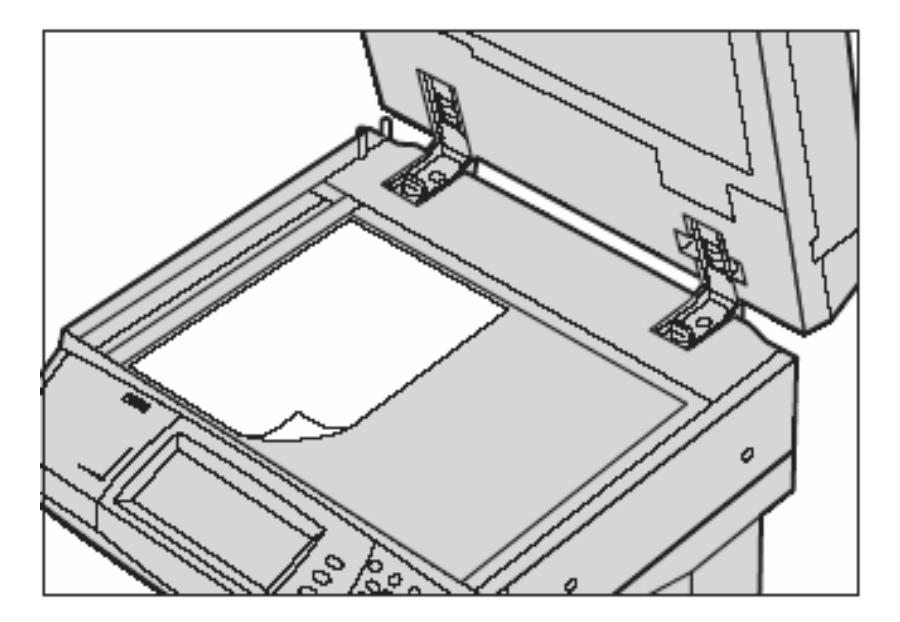

3. From the Multi- Function Printer LCD screen, tap on 'E-mail'

| All Services           |                          |  |
|------------------------|--------------------------|--|
| Copy<br>Copy<br>E-mail | Setup Menu<br>Print Mode |  |

4. Tap on 'Address Book'

| E-mail G<br>S    | eneral Image Quality | Layout<br>Adjustment | Output Format |
|------------------|----------------------|----------------------|---------------|
| Select Recipient | Recipient(s)         |                      | From          |
| Address Book     | 1.                   |                      | FOLC          |
|                  | 2.                   |                      | Subject       |
| Keyboard         | 3.                   |                      | (Auto Set)    |
| Add Me           | 4.                   | •                    | Mail Body     |

| Local Address B | look                                                               | Next Recipient          | )Close                                |
|-----------------|--------------------------------------------------------------------|-------------------------|---------------------------------------|
| on €            | Name / E-mail          001       Paul Carter         002       003 | Go to<br>001 → 999<br>► | Local Address<br>List<br>Local Search |
| BCC             | 004                                                                | Details                 | Remote Search                         |

5. Search and tap on your 'name' from the Name / Email lists

6. Make sure you name is in the Recipient(s)

| E-mail           | General Image Quality Layout<br>Settings Adjustment | Output Format        |
|------------------|-----------------------------------------------------|----------------------|
| Select Recipient | Recipient(s) To : pcarter@swinburne.edu.my          | From                 |
| Address Book     | 2.                                                  | Subject              |
| Add Me           | 3.<br>4. <b>T</b>                                   | Message<br>Mail Body |

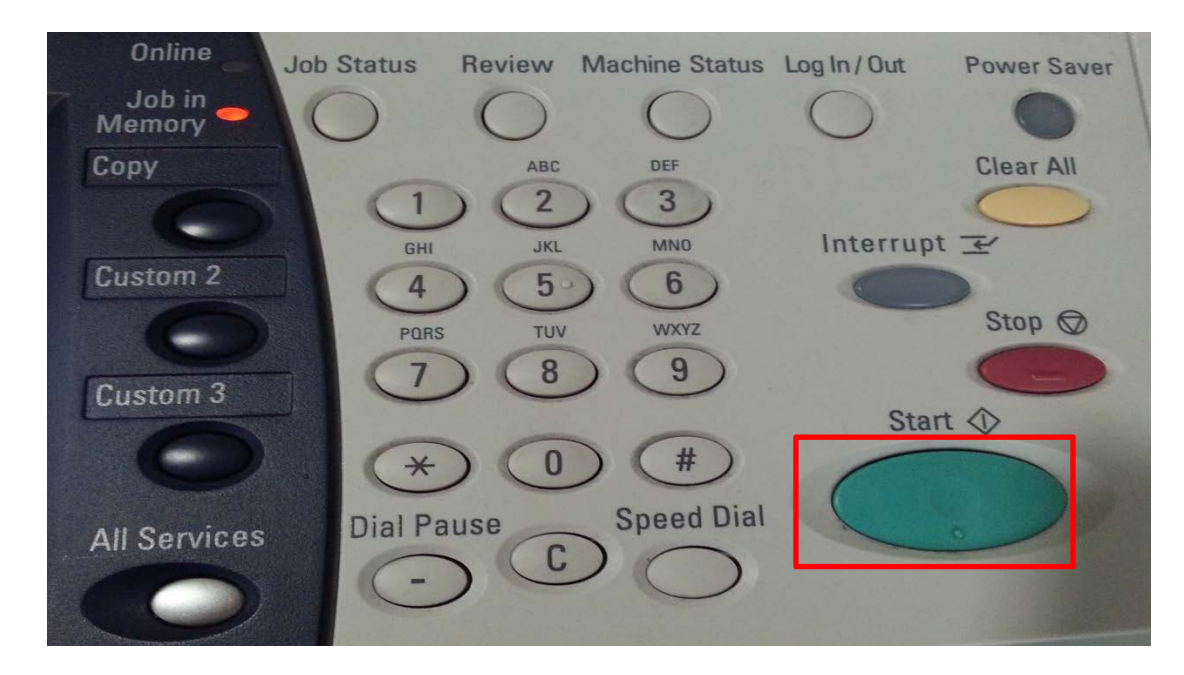

7. Press 'Start' button to scan your document

8. Scanning document is in progress

| Scanning documents                 |                   |
|------------------------------------|-------------------|
| E-mail: Document 04638             |                   |
| Address: pcarter@swinburne.edu.my  | Last Original Nex |
| A41<br>Black TIFF<br>200dpi / 100% | Stop              |

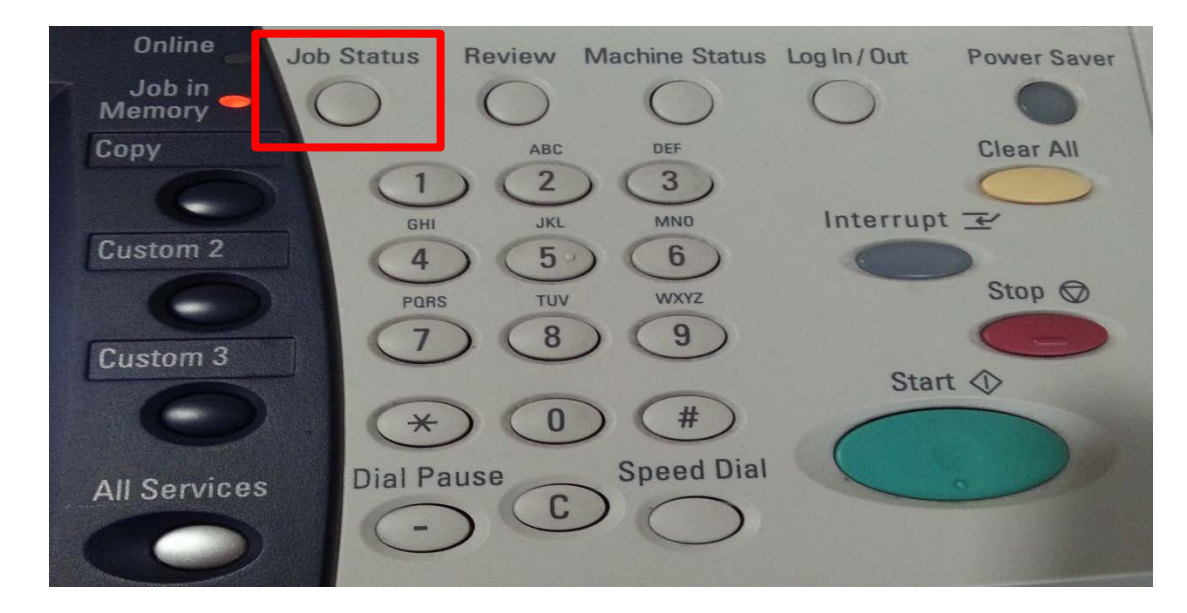

9. To view the status of your scan job, press 'job status' button

10. Tap on '*completed jobs'* to check your scan job status

|                  | Completed Jobs | Stored<br>Documents | Group Parent<br>Jobs |  |
|------------------|----------------|---------------------|----------------------|--|
| Document / Joh T | vpe Remote     | Terminal / Contents | Status               |  |
| -E-mail Send     | pcarter@s      | winburne.edu.my     | Completed            |  |
| E-mail Send      | 1              |                     |                      |  |
| -                |                |                     |                      |  |
|                  |                |                     |                      |  |
|                  | f              |                     |                      |  |